## **Documentation- Completing a Diabetes Assessment Powerform**

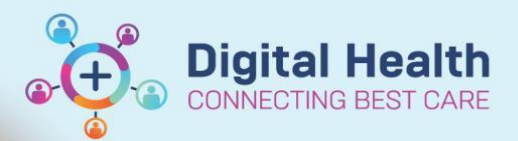

#### Digital Health Quick Reference Guide

### This Quick Reference Guide will explain how to:

Complete a Diabetes Assessment Powerform

### Navigate to the Diabetes Assessment Powerform

- 1. Select "Outpatient View" from Table of Contents (TOC) and select 'Diabetes Assessment' from the 'Outpatients' mPage.
  - NB: The powerform can also be accessed from the 'Medical Officer View' in the TOC. This is located by navigating to the 'Manage' mPage and, as above, selecting 'Diabetes Assessment'

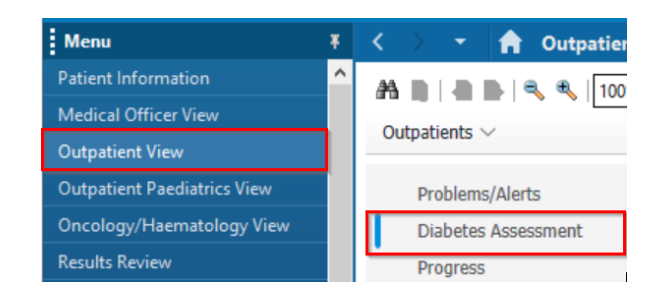

# Handy Hint – Finding the Diabetes Assessment Powerform if not visible in Outpatient or Medical Officer View

- If you are unable to see 'Diabetes Assessment' listed under the 'Outpatients' or 'Manage' mPages as above, it may be hidden from view
- Navigate to the 'Components' icon (3 horizontal lines) at the top right corner of the page and select 'Components'. 'Diabetes Assessment' can now be ticked on the drop-down list. Refresh the page and it should now be visible on the mPage.

 Navigate to the '+' icon to the right of the Diabetes Assessment section and select the drop-down option. Then select 'Diabetes Assessment'

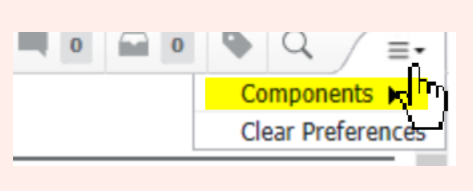

Diabetes Assessment

### **Completing the Powerform**

- 1. Ensure all mandatory information (in yellow boxes) is completed in order to submit the form
- 2. Enter other relevant information. Note that previously entered data will be displayed in the tables beside each component of the powerform
- 3. Select the green 'tick' icon on the top left of the screen to submit the form

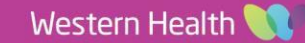

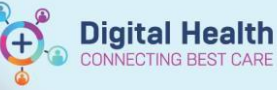

Handy Hint - Entering a Comorbidity will add it to the Problems List

- When a comorbidity is ticked on the powerform, it will be added to the Problems List when the form is submitted
- This will appear on the Problems List throughout the patient's record
- N.B. Unchecking a comorbidity on the powerform will NOT remove the comorbidity from the patient's Problems List. This will need to be manually removed if required (please refer to the "Documentation -Diagnosis, Problems & Alerts" quick reference giude

### **Entering Medications on the Powerform**

- 1. Navigate to the 'Medication' tab below 'Diabetes Overview' on the left-hand side of the form
- Select the '+Add' icon to document home medications when "Document Medication by Hx" is selected from the drop-down menu next to medication "Type"
- 3. Note: Discharge medications can also be prescribed by selecting "Discharge Prescriptions" or "Outpatient Prescription" from the drop-down menu

| d side of the                     | Diabetes Assessment -        |
|-----------------------------------|------------------------------|
| edication by                      | 🗸 🖬 🚫 淡 🕅 🛧                  |
|                                   | *Performed on: 06/12/20      |
| ge                                | Diabetes Overvier            |
| -                                 | Medication                   |
| Type: 📕 Outpatient Prescription 🧹 |                              |
| ch within: A Out                  | cument Medication by Hx      |
|                                   | Itpatient for Administration |
| Ou                                | Itpatient Prescription —     |

### Using auto-text to complete a note with Diabetes Assessment information

 When documenting a note, use the auto-text '.diabAssessment' (case-sensitive) to create a table containing the information entered into the powerform

.diabAssessment

diabAssessment '

 Information from previously completed powerforms will also display in this table with the corresponding date in which it was entered

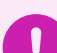

### Important – Date/Time heading on auto-text generated table

• The 'Date/Time' heading on the generated table reflects the date the information was <u>entered</u> into the Diabetes Assessment form

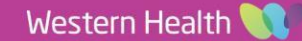